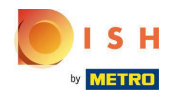

# Clicca sotto RISTORANTE su Posizioni .

| Dashboard         |                       |                                 | - <u>-</u> <u>0</u>                 |
|-------------------|-----------------------|---------------------------------|-------------------------------------|
| DASHBOARD         |                       |                                 |                                     |
| 🖶 RESTAURANT 🗸 🗸  |                       |                                 |                                     |
| Locations         | Total Orders<br>O     | Total Pick-up Orders<br>€ 0.00  | Total Sales<br>€ 0.00               |
| Legal information |                       |                                 |                                     |
| 11 KITCHEN <      |                       |                                 |                                     |
| ₩ SALES <         | Total Delivery Orders | Total Orders Completed          | Total Lost Sales                    |
| 🗠 MARKETING <     | € 0.00                | 0                               | € 0.00                              |
| LOCALISATION <    | Reports Chart         |                                 |                                     |
| 🖌 TOOLS <         |                       |                                 | 🇯 July 19, 2022 - August 17, 2022 💌 |
| enion : 71c51aa5a |                       | Orders                          |                                     |
|                   | 1                     |                                 |                                     |
|                   |                       |                                 |                                     |
|                   |                       |                                 |                                     |
|                   |                       |                                 |                                     |
|                   |                       |                                 |                                     |
|                   |                       |                                 |                                     |
|                   |                       |                                 |                                     |
|                   |                       |                                 |                                     |
|                   |                       |                                 |                                     |
|                   |                       |                                 |                                     |
|                   |                       |                                 |                                     |
|                   |                       |                                 |                                     |
|                   | 0                     | Jul 29 Jul 31 Aug 2 Aug 4 Aug 6 | Aug 8 Aug 10 Aug 12 Aug 14 Aug 16   |
|                   |                       |                                 |                                     |

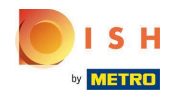

# • Fare clic sull'icona a forma di matita .

| Locations          |   |     |                         |            |                |               |          |                                                   | =                                     | Ω |
|--------------------|---|-----|-------------------------|------------|----------------|---------------|----------|---------------------------------------------------|---------------------------------------|---|
| 🙆 DASHBOARD        |   | Dow | mload CSV list          |            |                |               |          |                                                   |                                       | ۲ |
| RESTAURANT         | ~ |     | NAME                    | CITY       | OFFER DELIVERY | OFFER PICK-UP | STATUS   | LINK                                              |                                       | * |
| Locations          |   |     | 🖉 lestaurant Pico Bello | Düsseldorf | Enabled        | Enabled       | Disabled | https://pico-bello.order.acc.app.hd.digital/menus |                                       |   |
| Legal Information  |   |     |                         |            |                |               |          |                                                   |                                       |   |
| 1 KITCHEN          | < |     |                         |            |                |               |          |                                                   |                                       |   |
| 낼 SALES            | < |     |                         |            |                |               |          |                                                   |                                       |   |
| 🗠 MARKETING        | < |     |                         |            |                |               |          |                                                   |                                       |   |
| LOCALISATION       | < |     |                         |            |                |               |          |                                                   |                                       |   |
| ₽ TOOLS            | < |     |                         |            |                |               |          |                                                   |                                       |   |
| envion - 71651a35a |   |     |                         |            |                |               |          |                                                   |                                       |   |
|                    |   |     |                         |            |                |               |          |                                                   |                                       |   |
|                    |   |     |                         |            |                |               |          |                                                   |                                       |   |
|                    |   |     |                         |            |                |               |          |                                                   |                                       |   |
|                    |   |     |                         |            |                |               |          |                                                   |                                       |   |
|                    |   |     |                         |            |                |               |          |                                                   |                                       |   |
|                    |   |     |                         |            |                |               |          |                                                   |                                       |   |
|                    |   |     |                         |            |                |               |          |                                                   |                                       |   |
|                    |   |     |                         |            |                |               |          |                                                   |                                       |   |
|                    |   |     |                         |            |                |               |          |                                                   |                                       |   |
|                    |   |     |                         |            |                |               |          |                                                   | Privacy Settings   FAQ   New Features |   |

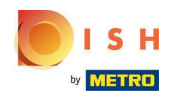

# Fare clic su Pagamenti .

| 🖻 Location           | n Edit |              |                           |                         |                    |               | •                                                                                 | - 0  |
|----------------------|--------|--------------|---------------------------|-------------------------|--------------------|---------------|-----------------------------------------------------------------------------------|------|
| n DASHBOARD          |        | Save         | Save & Close              |                         |                    |               |                                                                                   |      |
| 🖙 RESTAURANT         |        | Location     | Order Settings            | Opening Hours           | Payments           | Delivery      |                                                                                   |      |
| Locations            |        | Name of the  | Restaurant                |                         |                    | -             |                                                                                   |      |
| Legal Informatic     |        | Restauran    | t Pico Bello              |                         |                    |               |                                                                                   |      |
| 11 KITCHEN           |        | Email        |                           |                         |                    |               | Telephope                                                                         |      |
|                      |        | ianedoete    | st@test.com               |                         |                    |               | +4912312313                                                                       |      |
| 낼 SALES              |        | Janeucerea   | argereat.com              |                         |                    |               | 11016016010                                                                       |      |
| MARKETING            |        |              |                           |                         |                    |               | Logo                                                                              | - 1  |
| A LOCALISATION       |        |              |                           |                         |                    |               |                                                                                   | e    |
| UCALISATION          |        |              |                           |                         |                    |               | Select a logo for this location.                                                  |      |
| 🖌 TOOLS              |        | Header im    | age                       |                         |                    |               | <br>Webshop Status                                                                |      |
| rension / 71c6 tea5a |        | Relation in  | the second section the    | at is discharged in the | hander of your Di  |               | <br>Disabled                                                                      |      |
|                      |        | Select an im | sage for your location th | at is displayed in the  | neader of your Dis | SH Order page | it your webshop is open, customers can see it and are adle to place online orders |      |
|                      |        |              |                           |                         |                    |               | Address 1                                                                         |      |
|                      |        |              |                           |                         |                    |               | Metro-Straße 1                                                                    |      |
|                      |        | Address 2    |                           |                         |                    |               | City                                                                              |      |
|                      |        |              |                           |                         |                    |               | Düsseldorf                                                                        |      |
|                      |        | State        |                           |                         |                    |               | Postcode                                                                          |      |
|                      |        | Nordrhei     | n-Westfalen               |                         |                    |               | 40235                                                                             |      |
|                      |        | Country      |                           |                         |                    |               |                                                                                   |      |
|                      |        | Germany      | •                         |                         |                    |               |                                                                                   |      |
|                      |        |              |                           |                         |                    |               |                                                                                   |      |
|                      |        |              |                           |                         |                    |               | Privacy Settings   FAQ   New Featu                                                | ires |

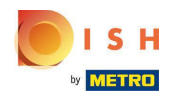

• Nella sezione evidenziata puoi abilitare/disabilitare i metodi di pagamento di base.

| Location Edit      | -                                                                                                    | 0 |
|--------------------|----------------------------------------------------------------------------------------------------|---|
| 🔹 DASHBOARD        | Location Order Settings Opening Hours Payments Delivery                                                                                                    |   |
| 🚍 RESTAURANT 🗸 🗸   | Location Payment methods                                                                                                    |   |
| Locations          | Select the payment(s) available at this location.                                                                                                    |   |
| Legal Information  | Cash payment<br>Accept cash payments in the restaurant or upon delivery<br>Accept cash payments in the restaurant or upon delivery<br>Max order total. Total order value must be less than this to make this payment method active. |   |
| t KITCHEN <        | Leave it empty or zero for unlimited amount.                                                                                                    |   |
| ⊯ SALES <          | Card payment in the restaurant<br>Accept card payments in the restaurant 0,00<br>Max order total, Total order value must be less than this to make this payment method active.                                                      |   |
| MARKETING <        | Leave it empty or zero for unlimited amount.                                                                                                    |   |
| ⊕ LOCALISATION <   | Card payment upon delivery Accept card payments upon delivery                                                                                                    |   |
|                    | PayPal Direct<br>Accept PayPal online payments on your webshop                                                                                                    |   |
| en Hon Hindi Helba | DISH Order payment integrations                                                                                                    |   |
|                    | DISH Order allows official online payment integrations.<br>Please, start the onboarding processes and select all the payment methods your want to offer.                                                                            |   |
|                    | site Online Payment                                                                                                    |   |
|                    | Start Onboarding                                                                                                    |   |
|                    | Online Payment<br>HD pay Accept credit card payments using Stripe<br>Leave it empty or zero for unlimited amount.                                                                                                    |   |
|                    | Online Payment                                                                                                    |   |
|                    | Start Onboarding                                                                                                    |   |
|                    | Paypal<br>Paypal Online Payment using HD Pay<br>Min order total, Total order value must reach before this payment method becomes active.<br>Leave it empty or zero for unlimited amount.                                            |   |

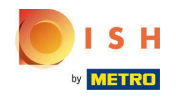

Per integrare il pagamento online come metodo di pagamento, fai clic su Avvia onboarding .

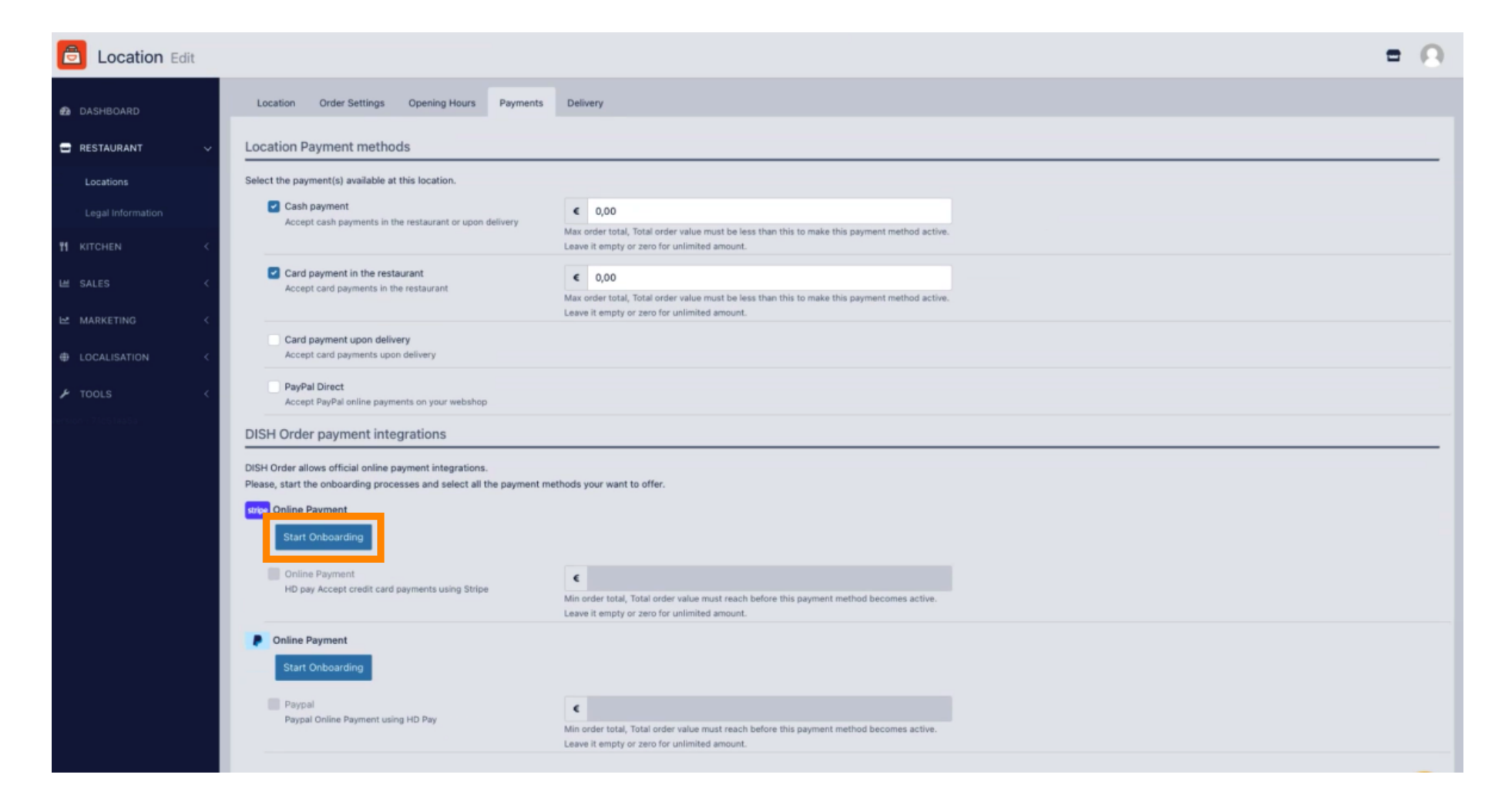

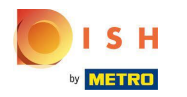

# Seleziona il tipo di attività e fai clic su Continua .

| Dish Order                                                        |                                                                |
|-------------------------------------------------------------------|----------------------------------------------------------------|
| Dish Order partners with Stripe<br>for secure financial services. | About your business<br>Select a legal entity for your company. |
| ← Return to Dish Order                                            | Type of business                                               |
|                                                                   | Einzelunternehmen / Natürliche Person                          |
|                                                                   | Continue →                                                     |
|                                                                   | Save for later                                                 |
|                                                                   |                                                                |
|                                                                   |                                                                |
| Powered by <b>stripe</b> ①                                        |                                                                |
| Powered by <b>stripe</b> ①<br>Terms                               |                                                                |

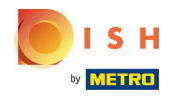

Inserisci i tuoi dati personali e clicca su Continua .

| Dish Order                                                                                  | Progress saved                                                                                                    |
|---------------------------------------------------------------------------------------------|----------------------------------------------------------------------------------------------------|
| Dish Order partners with Stripe<br>for secure financial services.<br>← Return to Dish Order | Verify your personal details<br>Stripe collects this information to verify your identity<br>and keep your account safe. |
|                                                                                             | Your legal name                                                                                                    |
|                                                                                             | First name                                                                                                    |
|                                                                                             | Last name                                                                                                    |
|                                                                                             | Email address                                                                                                    |
|                                                                                             | you@example.com                                                                                                    |
|                                                                                             | Date of birth                                                                                                    |
|                                                                                             | DD / MM / YYYY                                                                                                    |
|                                                                                             | Home address                                                                                                    |
|                                                                                             | Germany 🗘                                                                                                    |
|                                                                                             | Address line 1                                                                                                    |
|                                                                                             | Address line 2                                                                                                    |
| Powered by <b>stripe</b> ①                                                                  | Postal code                                                                                                    |
| Terms                                                                                       | City                                                                                                    |
| Privacy                                                                                     |                                                                                                    |
| English (GB) ≎                                                                              | Phone number                                                                                                    |
| Contact Dish Order for support                                                              | <b>+49</b> 30 123456                                                                                                    |

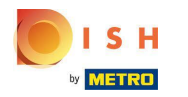

# Seleziona il tuo settore e fai clic su Continua .

| Cish Order partners with Stripe<br>for secure financial services.<br>← Return to Dish Order | Professional details   Bel us a few details about how you earn money with Dish Order.   Industry   Please select your industry   Continue →   Save for later |
|---------------------------------------------------------------------------------------------|----------------------------------------------------------------------------------------------------|
| Powered by strine (D)                                                                       |                                                                                                    |
| indica of scripe of                                                                         |                                                                                                    |
| Terms                                                                                       |                                                                                                    |

Contact Dish Order for support

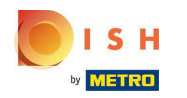

#### Rivedi i tuoi dati e fai clic su Invia.

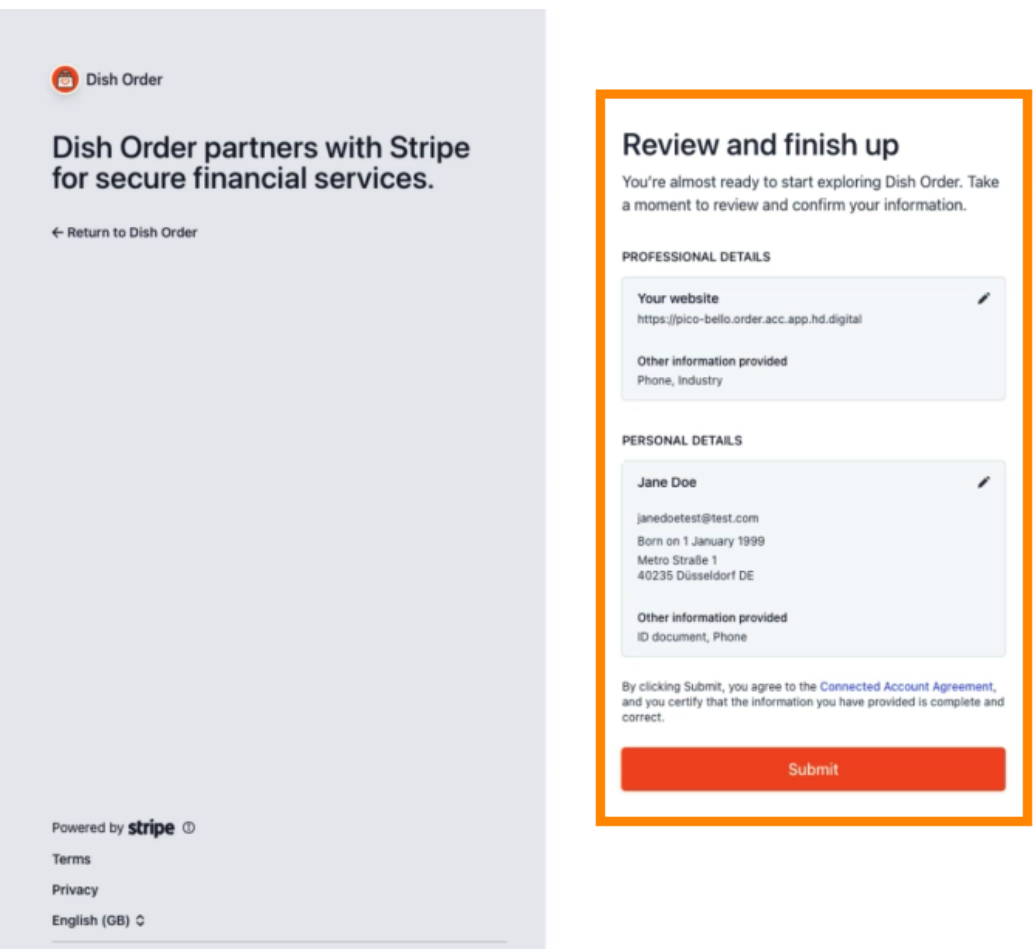

Contact Dish Order for support

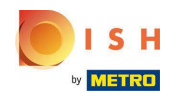

Scegli il periodo di pagamento desiderato , inserisci il tuo IBAN , accetta le condizioni e clicca su Invia .

|                                                                                  | 5 H                                                                                                    |
|----------------------------------------------------------------------------------|----------------------------------------------------------------------------------------------------|
| ON                                                                               | BOARDING                                                                                                    |
| ayout P                                                                          | eriod                                                                                                    |
| Weekly                                                                           |                                                                                                    |
| BAN                                                                              |                                                                                                    |
| DE8937                                                                           | 400440532013000                                                                                                    |
| laco                                                                             | ept the conditions listed below<br>processing services for Hospitality Digital CmbH on DISH.CO are provided<br>and are subject to the <u>Stripe Connected Account Agreement</u> , which<br>the <u>Stripe Terms of Service</u> (collectively, the "Stripe Services Agreement"). By<br>to these terms or continuing to operate as a customer on DISH.co. you agree |
| Payment<br>by Stripe<br>includes<br>agreeing<br>to be bou<br>from tim<br>through | nd by the Stripe Services Agreement, as the same may be modified by Stripe<br>to time. As a condition of <b>DISH.co</b> enabling payment processing services<br>stripe, you agree to provide <b>DISH.co</b> accurate and complete information<br>and your burgers and your subbrine heaviliable Diried Combite before it                                         |

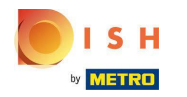

1

1

#### Rivedere i dati e fare clic su Invia.

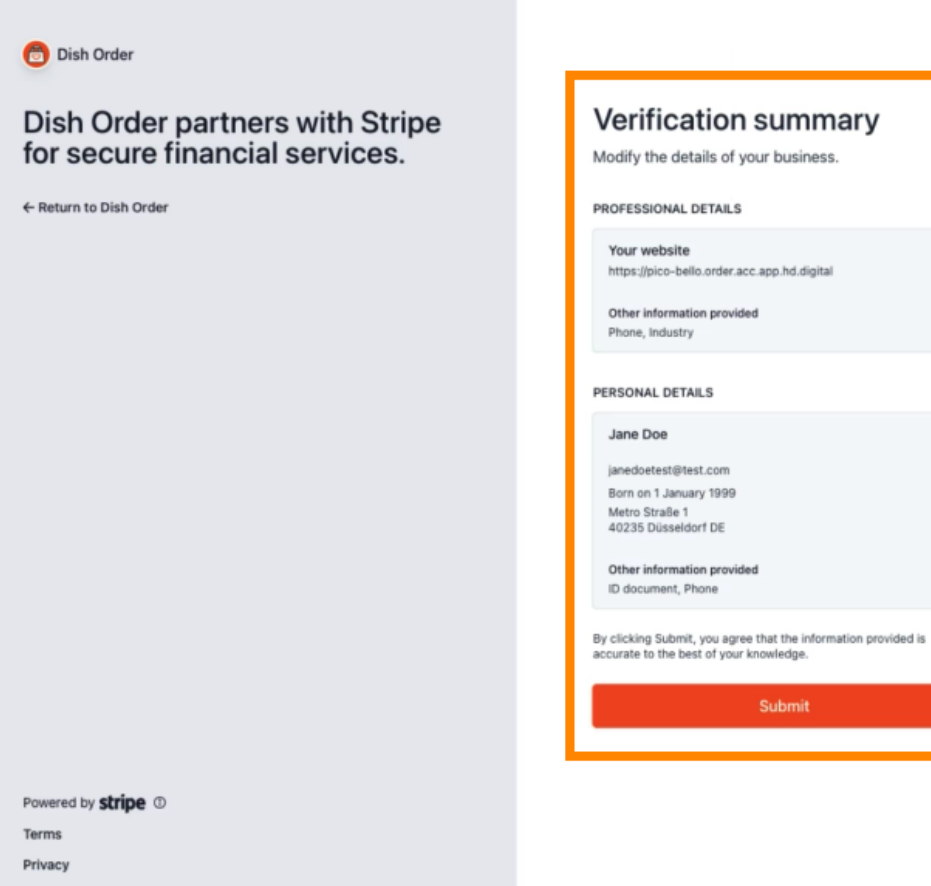

English (GB) 0

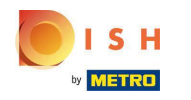

(i) Hai integrato con successo il pagamento online in DISH Order.

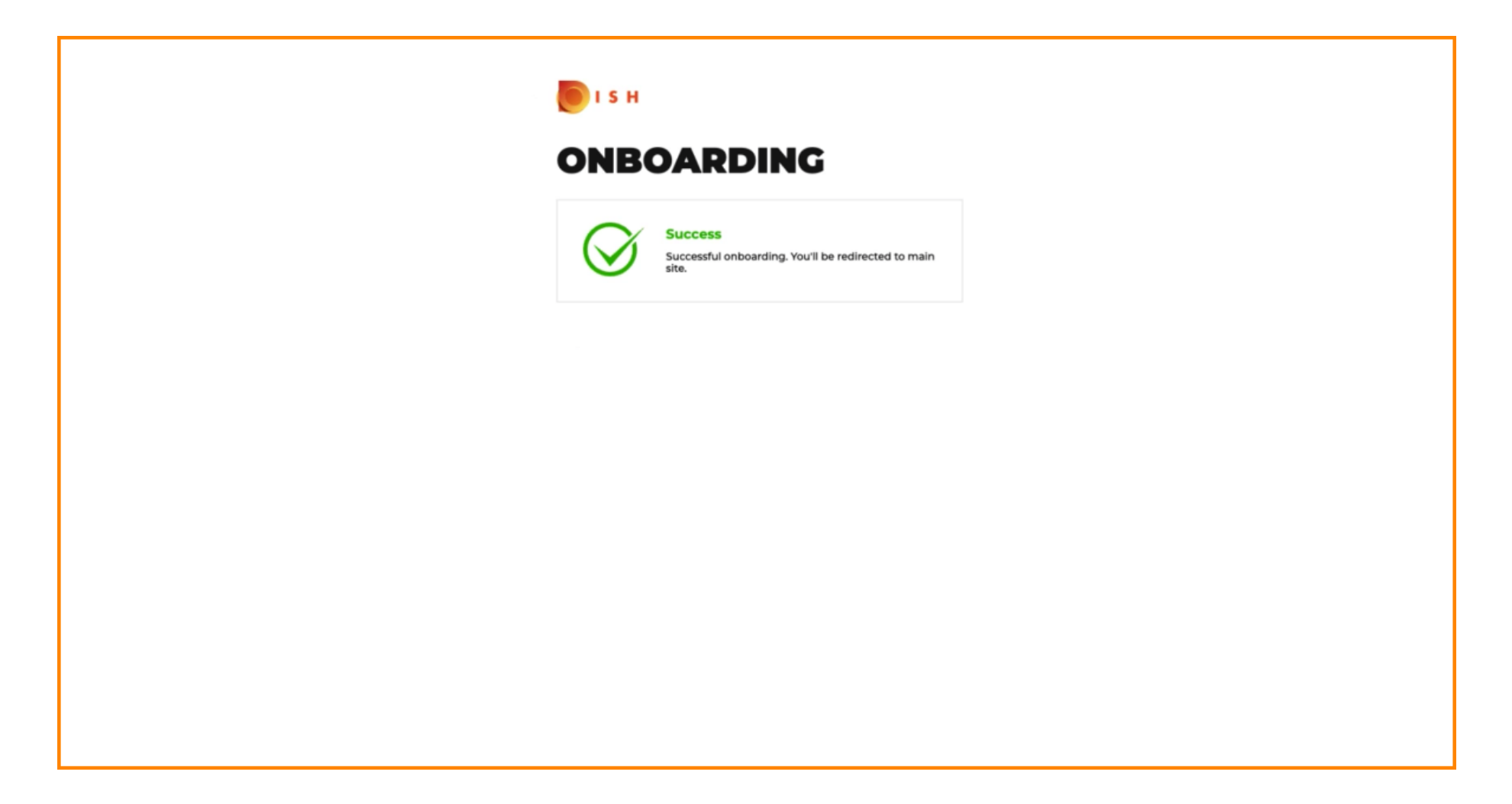

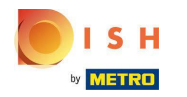

# Attiva la casella di controllo per il pagamento online .

| <b>Location</b> Edit           |                                                                                                    |                                                                                                    | = 0                                   |
|--------------------------------|----------------------------------------------------------------------------------------------------|----------------------------------------------------------------------------------------------------|---------------------------------------|
| 🕰 DASHBOARD                    | Location Payment methods                                                                                                    |                                                                                                    |                                       |
| 🖬 RESTAURANT 🗸 🗸               | Select the payment(s) available at this location.                                                                                                    |                                                                                                    |                                       |
| Locations<br>Legal Information | Cash payment<br>Accept cash payments in the restaurant or upon delivery                                                                                                    | O.00 Max order total, Total order value must be less than this to make this payment method active. Leave it empty or zero for unlimited amount.                                                                                                    |                                       |
| 11 KITCHEN <                   | Card payment in the restaurant<br>Accept card payments in the restaurant                                                                                                    | O.00 Max order total, Total order value must be less than this to make this payment method active. Leave it explores the construction of the construction of the |                                       |
| 낻 SALES <                      | Card navment upon delivery                                                                                                    | searce is empty as also far aminitea announce                                                                                                    |                                       |
| MARKETING <                    | Accept card payments upon delivery                                                                                                    |                                                                                                    |                                       |
| ⊕ LOCALISATION <               | PayPal Direct<br>Accept PayPal online payments on your webshop                                                                                                    |                                                                                                    |                                       |
| 🖌 TOOLS 🧹                      | DISH Order payment integrations                                                                                                    |                                                                                                    |                                       |
| erson 7161tasse                | DISH Order allows official online payment integrations.<br>Please, start the onboarding processes and select all the payment in<br>stree Online Payment<br>Change Business account data Change Bank Account<br>Change Business account data Change Bank Account<br>Online Payment<br>HD pay Accept credit card payments using Stripe | nethods your want to offer.<br>t data                                                                                                    |                                       |
|                                |                                                                                                    | Min order total, Total order value must reach before this payment method becomes active.<br>Leave it empty or zero for unlimited amount.                                                                                                    |                                       |
|                                | Online Payment     Start Onboarding                                                                                                    |                                                                                                    |                                       |
|                                | Paypal<br>Paypal Online Payment using HD Pay                                                                                                    | Min order total, Total order value must reach before this payment method becomes active. Leave it empty or zero for unlimited amount.                                                                                                    |                                       |
|                                |                                                                                                    |                                                                                                    |                                       |
|                                |                                                                                                    |                                                                                                    | Privacy Settings   FAQ   New Features |

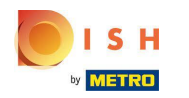

# • Fare clic su Salva e chiudi .

| <b>Location</b> Edit |                                                                                                    | • 0 |  |  |  |  |  |  |  |
|----------------------|----------------------------------------------------------------------------------------------------|-----|--|--|--|--|--|--|--|
| DASHBOARD            | Save & Close                                                                                                    |     |  |  |  |  |  |  |  |
| 🖬 RESTAURANT 🗸 🗸     | Location Order Settings Opening Hours Payments Delivery orderdirect                                                                                                    |     |  |  |  |  |  |  |  |
| Locations            | Location Payment methods                                                                                                    |     |  |  |  |  |  |  |  |
| Legal Information    | Select the payment(s) available at this location.                                                                                                    |     |  |  |  |  |  |  |  |
| t KITCHEN <          | Cash payment<br>Accept cash payments in the restaurant or upon delivery 0.00                                                                                                    |     |  |  |  |  |  |  |  |
| L≝ SALES <           | Max order total, Total order value must be less than this to make this payment method active.<br>Leave it empty or zero for unlimited amount.                                                                  |     |  |  |  |  |  |  |  |
| 🗠 MARKETING <        | Card payment in the restaurant C 0.00                                                                                                    |     |  |  |  |  |  |  |  |
| ⊕ LOCALISATION <     | Max order total, Total order value must be less than this to make this payment method active.<br>Leave it empty or zero for unlimited amount.                                                                  |     |  |  |  |  |  |  |  |
| 🖌 TOOLS <            | Card payment upon delivery Accept card payments upon delivery                                                                                                    |     |  |  |  |  |  |  |  |
| eraion - 71651aaSa   | PayPal Direct<br>Accept PayPal online payments on your webshop                                                                                                    |     |  |  |  |  |  |  |  |
|                      | DISH Order payment integrations                                                                                                    |     |  |  |  |  |  |  |  |
|                      | DISH Order allows official online payment integrations.                                                                                                    |     |  |  |  |  |  |  |  |
|                      | state die Unione Payment                                                                                                    |     |  |  |  |  |  |  |  |
|                      | Change Business account data Change Bank Account data                                                                                                    |     |  |  |  |  |  |  |  |
|                      | Conline Payment<br>HD pay Accept credit card payments using Stripe<br>Min order total, Total order value must reach before this payment method becomes active.<br>Leave it empty or zero for unlimited amount. |     |  |  |  |  |  |  |  |
|                      | P Online Payment                                                                                                    |     |  |  |  |  |  |  |  |
|                      | Start Onboarding                                                                                                    |     |  |  |  |  |  |  |  |
|                      | Paypal Colline Payment using HD Pay                                                                                                    |     |  |  |  |  |  |  |  |

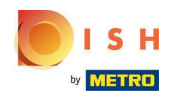

# Ecco fatto, hai finito!

| Locations           |                       | Location updated succ | cessfully      |               |         | ×                                                 | = 0               |
|---------------------|-----------------------|-----------------------|----------------|---------------|---------|---------------------------------------------------|-------------------|
| 🙆 DASHBOARD         | Download CSV list     |                       |                |               |         |                                                   |                   |
| 🖶 RESTAURANT 🗸 🗸    | NAME                  | CITY                  | OFFER DELIVERY | OFFER PICK-UP | STATUS  | UNK                                               | =                 |
| Locations           | Restaurant Pico Bello | Düsseldorf            | Enabled        | Enabled       | Enabled | https://pico-bello.order.acc.app.hd.digital/menus |                   |
| Legal Information   |                       |                       |                |               |         |                                                   |                   |
| <b>11</b> КІТСНЕМ < |                       |                       |                |               |         |                                                   |                   |
| LM SALES <          |                       |                       |                |               |         |                                                   |                   |
| 🗠 MARKETING <       |                       |                       |                |               |         |                                                   |                   |
| LOCALISATION <      |                       |                       |                |               |         |                                                   |                   |
| 🖌 TOOLS <           |                       |                       |                |               |         |                                                   |                   |
| ectron - 7165 taa5a |                       |                       |                |               |         |                                                   |                   |
|                     |                       |                       |                |               |         |                                                   |                   |
|                     |                       |                       |                |               |         |                                                   |                   |
|                     |                       |                       |                |               |         |                                                   |                   |
|                     |                       |                       |                |               |         |                                                   |                   |
|                     |                       |                       |                |               |         |                                                   |                   |
|                     |                       |                       |                |               |         |                                                   |                   |
|                     |                       |                       |                |               |         |                                                   |                   |
|                     |                       |                       |                |               |         |                                                   |                   |
|                     |                       |                       |                |               |         | Privacy Settings   F                              | AQ   New Features |

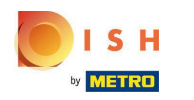

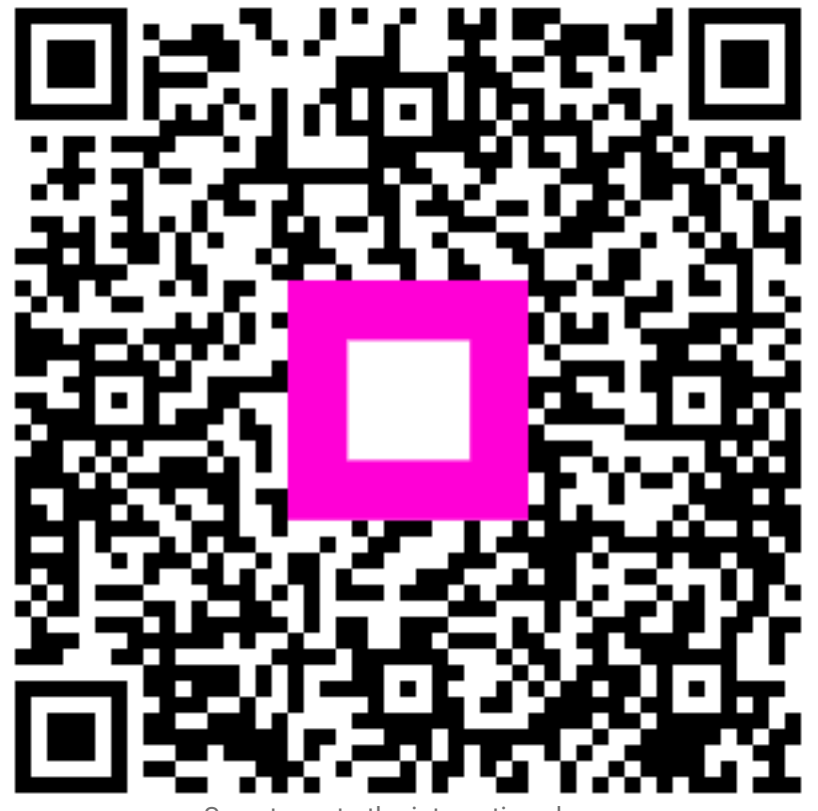

Scan to go to the interactive player